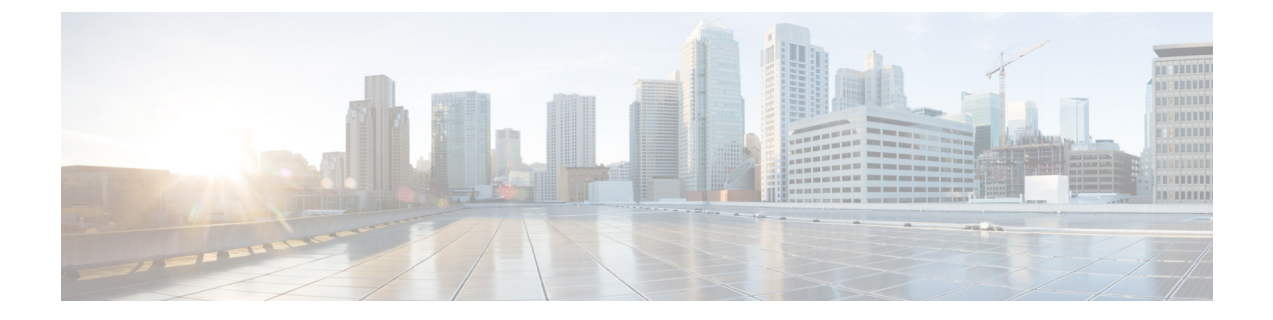

## その他の ACI セキュリティ機能

この章は、次の項で構成されています。

- •その他のセキュリティ機能(1ページ)
- •インフラ VLAN トラフィックの制限 (2ページ)
- APIC で生成されたセッション ログ ファイルをオフにする (2ページ)

## その他のセキュリティ機能

現在ACIでサポートされているその他のセキュリティ機能は次のリストのとおりです。それぞれの詳細については、他の構成ガイドで説明されています(https://www.cisco.com/c/en/us/support/ cloud-systems-management/application-policy-infrastructure-controller-apic/ tsd-products-support-series-home.html)。

- コントラクトの設定については、『Cisco APIC Basic Configuration Guide, Release 3.x (Cisco APIC 基本設定ガイドリリース 3.x)』および『Operating Cisco Application Centric Infrastructure (シスコアプリケーションセントリックインフラストラクチャの運用)』を参照してください。
- EPG 通信ルールについては、ナレッジベースの記事『Use vzAny to Automatically Apply Communication Rules to all EPGs in a VRF(vzAny を使用して通信ルールを VRF 内のすべての EPG に自動的に適用する)』を参照してください。
- インバンドおよびアウトオブバンドの管理アクセスについては、ナレッジベースの記事 『Cisco APIC and Static Management Access (Cisco APIC と静的管理アクセス)』および 『Cisco APIC Layer 4 to Layer 7 Services Deployment Guide, Release 2.2(3) (Cisco APIC レイヤ 4 ~ レイヤ7サービス導入ガイド、リリース 2.2(3))』を参照してください。
- **EPG 内での分離適用**については、『*Cisco ACI Virtualization Guide, Release 3.0(1)* (Cisco ACI 仮想化ガイド、リリース 3.0(1)) 』を参照してください。
- トラフィックストーム制御については、『Cisco APIC Layer 2 Networking Configuration Guide (Cisco APIC レイヤ2ネットワーキング設定ガイド)』を参照してください。

## インフラ VLAN トラフィックの制限

ファブリック内のハイパーバイザー間の分離を強化するために、インフラ VLAN トラフィッ クをインフラ セキュリティ エントリ ポリシーで指定されたネットワーク パスのみに制限でき ます。この機能を有効にすると、各リーフ スイッチは、コンピューティング ノードからのイ ンフラ VLAN トラフィックを制限して、VXLAN トラフィックのみを許可します。また、ス イッチは、リーフ ノードへのトラフィックを制限して、OpFlex、DHCP/ARP/ICMP、および iVXLAN/VXLAN トラフィックのみを許可します。APIC 管理トラフィックは、インフラ VLAN のフロント パネル ポートで許可されます。

この機能は、デフォルトで無効にされています。この機能を有効にするには、次の手順を実行 します。

- ステップ1 メニューバーで、[システム (System)]>[システム設定 (System Settings)]を選択します。
- ステップ2 ナビゲーションペインで [ファブリック幅設定(Fabric-Wide Settings)]をクリックします。
- **ステップ3**[作業(Work)]ペインで、[インフラ VLAN トラフィックの制限(Restrict Infra VLAN Traffic)]のチェッ クボックスをオンにします。
- ステップ4 [送信 (Submit)]をクリックします。

## APIC で生成されたセッション ログ ファイルをオフにする

このセクションでは、APICで生成されたログをオフにする方法について説明します。ファブ リックに何らかの監視を設定している場合は、次のログファイルが表示されます。

Body of session record log example: From-127.0.0.1-client-type-REST-Success

APIC で生成されたセッション ログファイルをオフにするには、次の手順を実行します。

- ステップ1 メニューバーで、[ADMIN] > [AAA] を選択します。
- ステップ2 [AAA] ペインで、[セキュリティ (Security)]をクリックします。
- ステップ3 [ユーザー管理 セキュリティ(User Management Security)] ペインで、デフォルトの[管理設定 (Management Settings)] ペインが選択されていることを確認します。
- ステップ4 [セッション レコードに更新を含める(Include Refresh in Session Records)] フィールドで、チェック ボッ クスをオフにして、生成されたセッション ログ ファイルを無効にします。
- ステップ5 [送信 (Submit)]をクリックします。
- ステップ6 [変更の送信 (Submit Changes)] をクリックします。